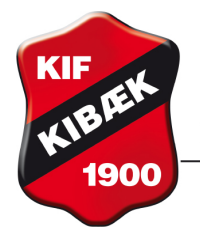

Vejledning gældende fra august 2016.

## Tilmelding hvis du aldrig tidligere har været medlem i Kibæk idrætsforening

1 Du går på KIF's hjemmeside www.kibækif.dk 2 Vælg Nyt medlem i toppen af hjemmesiden

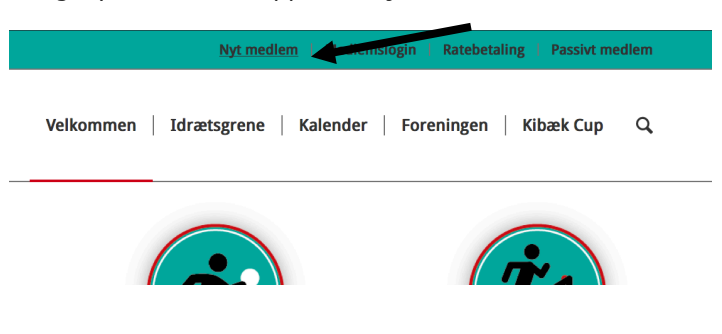

## Klik på Tilmeld 3

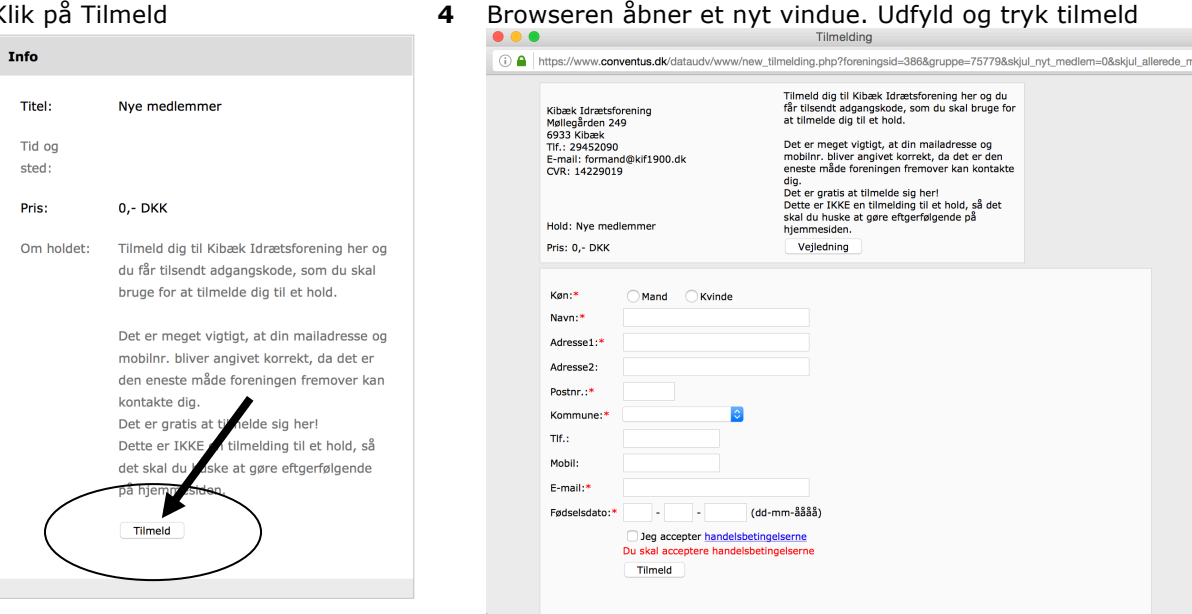

Du får herefter tilsendt adgangskode, som du skal bruge for at tilmelde dig et eller flere hold. 5

For at tilmelde dig hold skal du gå ind under menuen IDRÆTSGRENE - vælge den ønskede idrætsgren – og finde tilmeld i idrætsgrenens drop-down menu. Du kan finde en udførlig vejledning i tilmelding her: http://kibaekif.dk/medlemsinfo/

## HUSK Hvis du skal tilmelde dit barn, er det dit barns navn som skal fremgå i medlemstilmeldingen.

Derfor skal alle i husstanden som vil tilmeldes hold i idrætsforeningen også oprettes som medlem. Alle familiemedlemmer kan oprettes under samme mail/tlf/adgangskode.

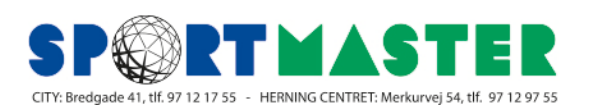